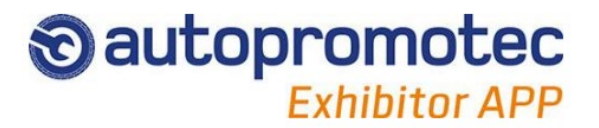

# Autopromotec Exhibitor App è un sistema per raccogliere rapidamente i dati dei visitatori.

## 1 - Associa il dispositivo all'azienda

Associa il tuo dispositivo all'azienda per cui vuoi raccogliere i dati dei visitatori:

- Scrivi Cognome e Nome di chi utilizza il dispositivo.
- Clicca LEGGI QR CODE
- Inquadra il **QR Code** del Codice Aziendale

#### oppure

• Digita manualmente il codice aziendale alfanumerico

NOTA: da effettuare solo la prima volta che si usa l'app.

Il codice aziendale si trova nella pagina Autopromotec Exhibitor App dell'area riservata.

## 2 - Registra i dati di un visitatore

#### LEGGI DATI VISITATORE

Per leggere i dati di un visitatore:

- Clicca Scanner
- Inquadra il Qr Code stampato sul biglietto del visitatore

#### Oppure

• Digita manualmente il **codice numerico a 20 cifre** stampato sul biglietto del visitatore subito sotto al codice a barre.

#### LISTA CONTATTI

Mostra l'elenco dei contatti già acquisiti.

- Contatto già inviato al server
- Contatto non ancora inviato al server
- Contatto non abilitato al servizio
- Contatto non ancora sincronizzato con il server

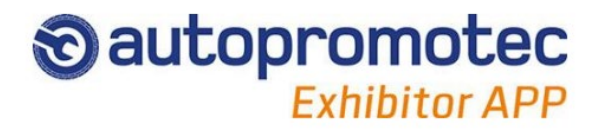

# 3 - Sincronizza i dati

I contatti si possono acquisire anche in assenza di connessione internet.

Appena il dispositivo si collega a internet, l'app invia automaticamente i dati al database a cui il dispositivo è associato.

Si consiglia di connettere spesso il dispositivo alla rete quando si stanno raccogliendo molti contatti.

## 4 - Funzione note

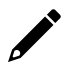

Aggiungi nota

Per aggiungere o modificare un testo di commento al contatto acquisito:

• Cliccare sul pulsante Aggiungi nota nella lista dei contatti

La lista dei contatti acquisiti e le relative note verranno associati al nome dell'operatore che utilizza il dispositivo.